Dokumenttyp

Guide Beställa behörighet för chaufför Information i VIOL 3 Senast uppdaterad

2025-03-25

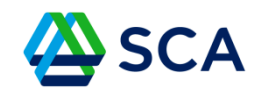

# Guide: Beställa behörighet för chaufför i VIOL 3

Gå i på biometria.se/mina-sidor Du hittar sidan via denna länk: Mina sidor - Biometria

Klicka på Mina sidor och klicka på VIOL 3 Produktionsmiljö

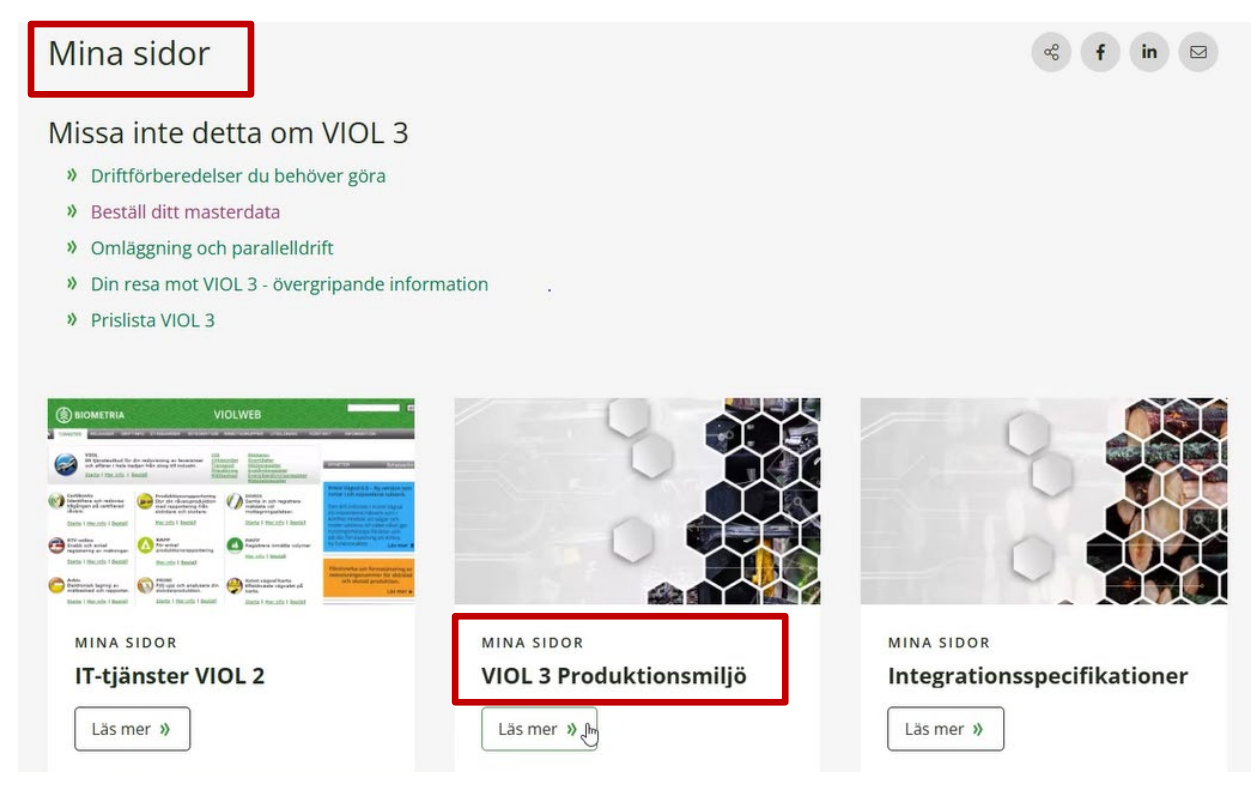

Dokumenttyp

Guide Beställa behörighet för chaufför Information i VIOL 3 Senast uppdaterad

2025-03-25

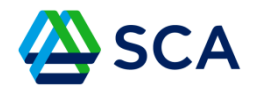

När du tryckt på Produktionsmiljö visas nedanstående. Logga in med dina kontouppgifter hos Biometria.

| Logga in                         |       |
|----------------------------------|-------|
| someone@example.com              |       |
| Inget konto? Skapa ett!          |       |
| Kan du inte komma åt ditt konto? |       |
|                                  | Nästa |
|                                  |       |

Dokumenttyp

Guide Beställa behörighet för chaufför Information i VIOL 3

Senast uppdaterad

2025-03-25

Klicka på Mina ärenden.

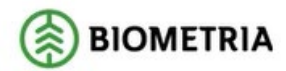

MINA SIDOR

IT-tjänster VIOL 2

VIOL 3 Produktionsmiljö

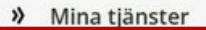

Mina ärenden 🕅

Min användare

Min organisation

Integrationsspecifikationer

Protokoll

VIOL 3 Kundtestmiljö

Biometria Utbildning

Volymuppföljning

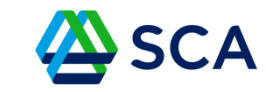

DokumentnamnDokumenttypGuide Beställa behörighet för chaufför<br/>i VIOL 3InformationSenast uppdaterad2025-03-25

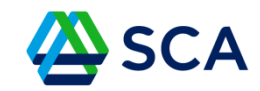

Klicka på Nytt ärende, rutan ligger i övre högra hörnet..

| Mina ärenden     |                    |              |        |               |          |              |              |
|------------------|--------------------|--------------|--------|---------------|----------|--------------|--------------|
| AKTUELLA ÄRENDEN | ARKIVERADE ÄRENDEN |              |        |               |          |              | + NYTTÄRENDE |
| Ärenderubrik     | Ärendenummer       | Status       |        |               |          |              |              |
| Årenderubrik     |                    | Årendenummer | Status | Senast ändrad | Avslutad | Arkiveras om | Skapad       |

Dokumenttyp

Guide Beställa behörighet för chaufför Information i VIOL 3

Senast uppdaterad

2025-03-25

## I rutan Typ av ärende – välj Beställ behörighet

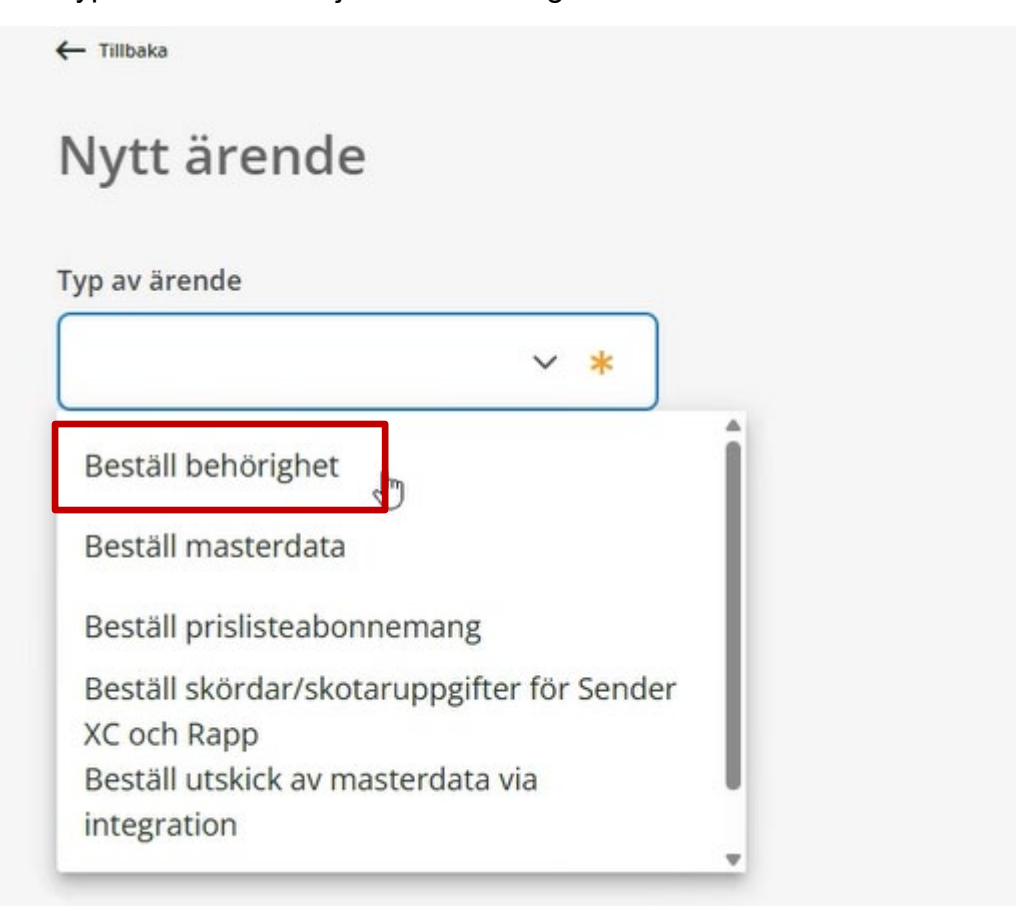

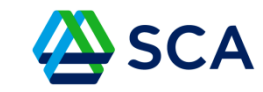

Dokumenttyp

Guide Beställa behörighet för chaufför Information i VIOL 3

Senast uppdaterad

2025-03-25

# Under rutan Formulär – välj Åt ny användare

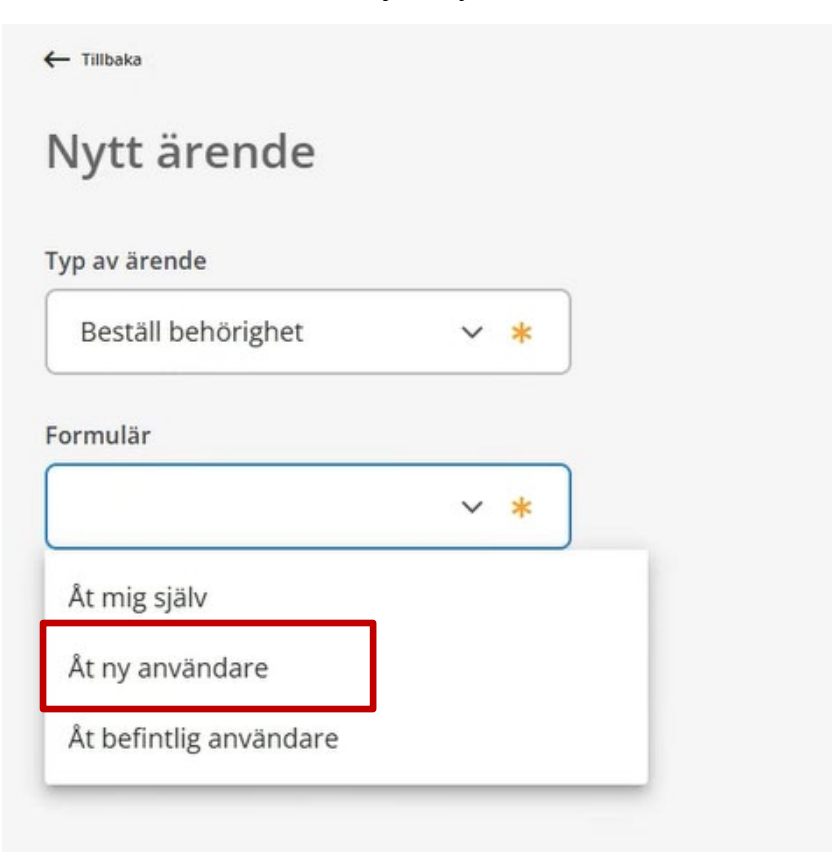

Dokumenttyp

Guide Beställa behörighet för chaufför Information i VIOL 3

Senast uppdaterad

2025-03-25

#### Klicka på Ladda ner excelmall

| ivn av ärende      |   |   |
|--------------------|---|---|
| Beställ behörighet | ~ | * |
| ormulär            |   |   |
| Åt ny användare    | ~ | * |

Om du vill beställa behörigheter för flera användare på en gång, ladda ned, fyll i och bifoga denna mall för behörighet i rutan nedanför

# För att vi ska kunna behandla din beställning är det viktigt att filen är korrekt ifylld. Om du vill beställa behörigheter för flera användare samtidigt, vänligen ladda ner och fyll i den medföljande mallen för behörigheter. Bifoga sedan den ifyllda filen i rutan nedan. För att vi ska kunna behandla din beställning är det viktigt att filen är korrekt ifylld. Om filen innehåller fel får du ett meddelande om vad som behöver rättas till. Vi kan inte ta emot beställningar med filer som innehåller felaktig information. Ladda ner excelmall

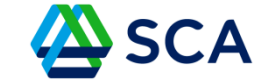

Dokumenttyp

Guide Beställa behörighet för chaufför Information i VIOL 3

Senast uppdaterad

2025-03-25

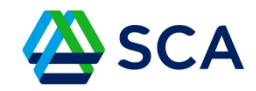

Det finns två flikar nertill i Excelfilen (Information och Fyll i behörigheter). Läs på i Informationsfliken och notera vad som är obligatoriskt att fylla i.

Läs detta först I detta Excel dokument kan du beställa behörigheter till flera användare. Det är obligatoriskt att fylla i: Förnamn Efternamn E-post Aktörsnummer Aktör namn Fakturamottagare Telefonnummer När du väljer behörigheter, klicka i rutan för att få upp rullistan. Observera att du inte ska ändra utseendet i excelfilen. Filens utseende säkerställer att vi fått in nödvändiga uppgifter för att handlägga din beställning. När du är klar bifogar du filen vid beställning av behörigheter på Mina sidor igen.

Dokument-ID: SCA-ID

Dokumenttyp

Guide Beställa behörighet för chaufför Information i VIOL 3

Senast uppdaterad

2025-03-25

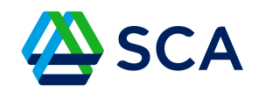

Klicka på fliken Fyll i behörigheter och fyll i de obligatoriska fälten.

Observera:

- Aktör nummer är företagets huvudkod med bindestreck och fem nollor
- Aktör namn är företagets namn
- Fakturamottagare är samma som aktör nummer. OBS! Det är ingen kostnad kopplad till Chaufförsbehörighet.

| 5                     | 💶 Spara automatiskt 💽                     | 089              |                                                             |                                 |                                                      |                                 | ,P sök                            |                                        |                                 |            |             |
|-----------------------|-------------------------------------------|------------------|-------------------------------------------------------------|---------------------------------|------------------------------------------------------|---------------------------------|-----------------------------------|----------------------------------------|---------------------------------|------------|-------------|
| 4                     | Arkiv <u>Start</u> Infoga                 | Sidlayout I      | Formler Data Gr                                             | anska Visa Auto                 | omatisera Hjälp S/                                   | AP IBP Power Pivot              |                                   |                                        |                                 |            |             |
|                       | Klistra<br>in ~ Ø Hämta format<br>Urklipp | Calibri<br>F K L | → 11 → A <sup>2</sup><br>↓ ↓   ⊞ ↓   <u>◇</u> ↓ ↓<br>Tecken |                                 | ୬୬ ~   ३३ Radbryt<br>  ☲ ☲   ☶ Centrera<br>Justering | text<br>över kolumner ب<br>آیا  | Allmant ~                         | Villkorsstyr<br>formatering            | d Formatera (<br>* som tabell * | Cellformat | Infoga Tabo |
| J                     | 7 ~]: [× ~                                | <i>f</i> x ~]    |                                                             |                                 |                                                      |                                 |                                   |                                        |                                 |            |             |
|                       | A                                         | В                | <u>c</u>                                                    | D                               | Ε                                                    | F F                             |                                   | н                                      |                                 |            |             |
| 1<br>2                | Förnamn                                   | Elternamn        | E-post                                                      | Aktör nummer                    | Aktörnamn                                            | Fakturamottagare                | Felefonnummer till användar       | Giltig fr.o.m.                         | Giltigt.o.m.                    | Övrig in   | formation   |
| 3<br>4<br>5<br>6<br>7 | Jan                                       | Jansson          | Jansson@gmail.com                                           | 7.ex 12345-00000<br>12345-00000 | <i>T.ex. abc bolaget</i><br>Janssons åkeri AB        | 7.ex 12345-00000<br>12345-00000 | 7.ex 000-000 00 00<br>070-1121212 | 7. <i>ex 2024-09-1</i> 2<br>2024-03-01 | T.ax. 2024-03-12                |            |             |
| 8<br>9<br>10          |                                           |                  |                                                             |                                 |                                                      |                                 |                                   |                                        |                                 |            |             |

Dokumenttyp

Guide Beställa behörighet för chaufför Information i VIOL 3 Senast uppdaterad

2025-03-25

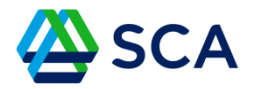

Scrolla till höger i samma flik i Excelfilen tills du ser texten Chaufförsklienten.

Här ska du välja om föraren är Chaufför eller Chaufför godkänd för mottagningskontroll – fjärrmätning. Ange valet med "Ja".

Om du har flera chaufförer som du söker behörighet för, fyll i de obligatoriska fälten för var och en av dem.

| x St             | para automatiskt 🔘        | ) E 9            | • @ - =           | ny_anvandare ~           |                      | P sök           |                                                            |                          |               |
|------------------|---------------------------|------------------|-------------------|--------------------------|----------------------|-----------------|------------------------------------------------------------|--------------------------|---------------|
| Arkiv            | Start Infoga              | Sidlayout F      | Formler D         | Pata Granska Visa Automa | tisera Hjälp SAP IBP | Power Pivot     |                                                            |                          |               |
| Klistra<br>in ~  | X Klipp ut<br>E Kopiera → | Calibri<br>F K L | -)[1<br>2 -   ⊞ - |                          | Ar → B Radbryt text  | olumner ~ (Text | Villkorsstyrd Formatera Cell<br>formatering ~ som tabell ~ | format Infoga Ta bort Fo | rmat<br>✓ Rai |
|                  | Urklipp f                 | R.               | Tecken            | ي<br>ا                   | Justering            | Tal             | لوا Format                                                 | Celler                   |               |
| AD17             |                           | ∕ <i>f</i> x ~   |                   |                          |                      |                 |                                                            |                          |               |
| -                | А                         | В                | 1                 | Z                        | AA I                 | AB              | AC                                                         |                          | j i           |
| 1                |                           |                  |                   |                          | Mina sidor           |                 | Chaufförsklienten                                          |                          |               |
| 2                | Förnamn                   | Efternamn        | trator            | Transportanvändare       | Behörighetsansvarig  | Chaufför        | Chaufför godkänd för mottagningskon                        | troll - fjärrmätning     | Mätande före  |
| 3<br>4<br>5<br>6 | jan                       | jansson          |                   |                          |                      |                 | Ja                                                         |                          |               |
| 7 8 9            |                           |                  |                   |                          |                      |                 |                                                            |                          |               |

Dokumenttyp

Guide Beställa behörighet för chaufför Information i VIOL 3

Senast uppdaterad

2025-03-25

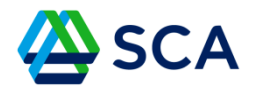

När du tidigare tryckte på Ladda ner excelmall sparades filen i Hämtade filer i din dator.

Du har nu två alternativ för att bifoga den ifyllda filen:

- 1. Välj fil genom att klicka på ordet fil i rutan nedan och leta reda på filen i din dator under Hämtade filen och bifoga den.
- 2. Drag och släpp: Öppna utforskaren på din dator, och klicka på "Hämtade filer" som ligger i vänsterkolumnen. Nu ser du alla hämtade filer i mittenkolumnen. Ta tag i excelfilen och dra in den i rutan i Biometria.

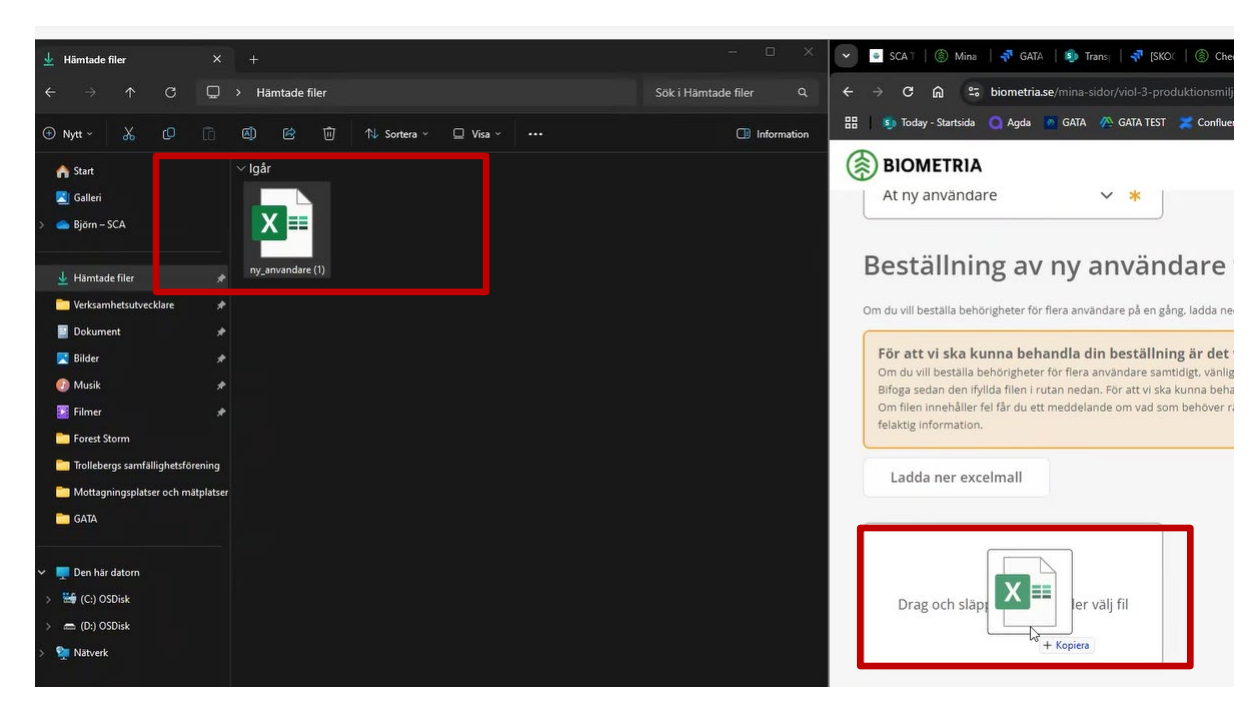

Dokument-ID: SCA-ID

Dokumenttyp

Guide Beställa behörighet för chaufför Information i VIOL 3

Senast uppdaterad

2025-03-25

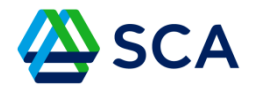

Om du missat att fylla i något kommer du att få ett felmeddelande. Då måste du öppna Excelfilen igen och komplettera uppgifterna.

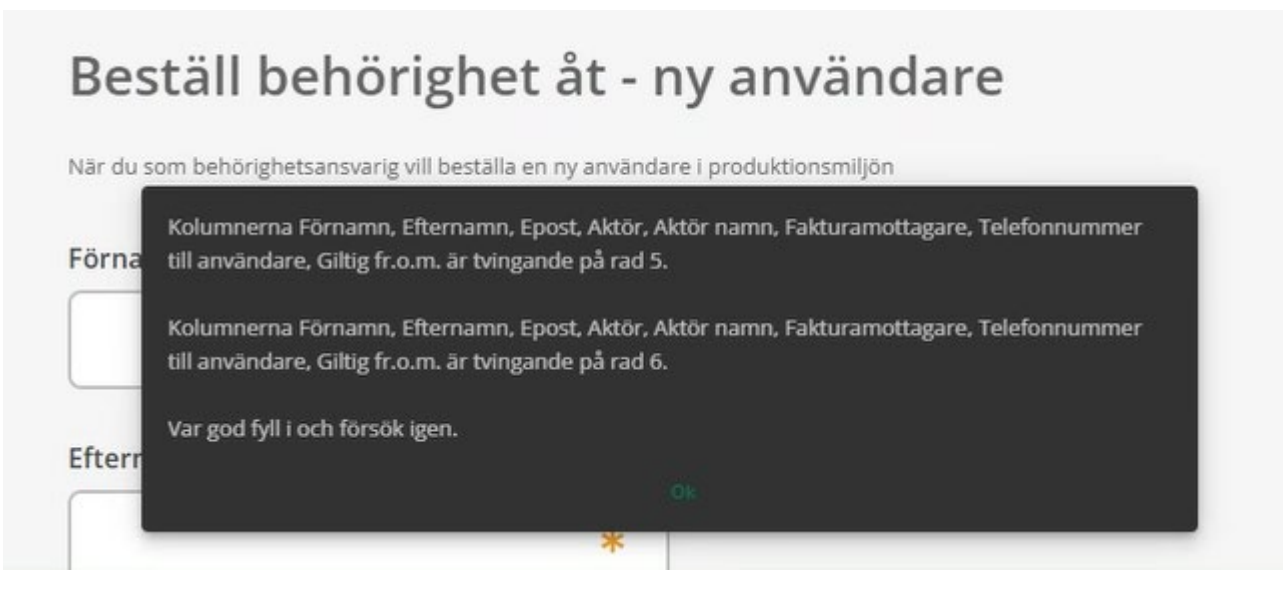

Dokumenttyp

Guide Beställa behörighet för chaufför Information i VIOL 3 Senast uppdaterad 2025-03-25

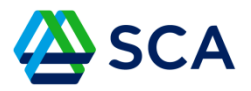

Verifiera att informationen du har fyllt i är korrekt och att du godkänner Biometrias allmänna villkor genom att klicka i de två boxarna, se nedan.

## Klicka därefter på Skicka beställning

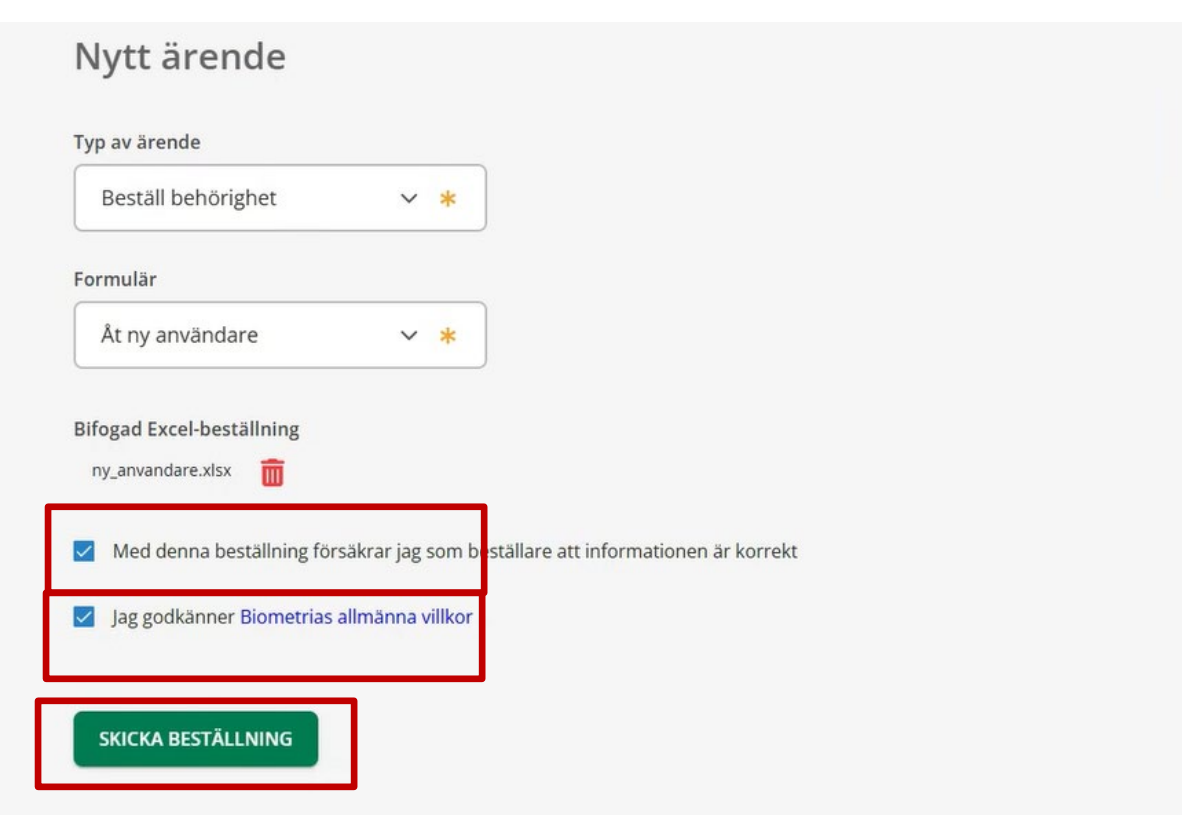

Dokumenttyp

Guide Beställa behörighet för chaufför Information i VIOL 3

Senast uppdaterad

2025-03-25

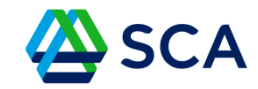

Under Mina ärenden kan du nu följa ditt ärende.

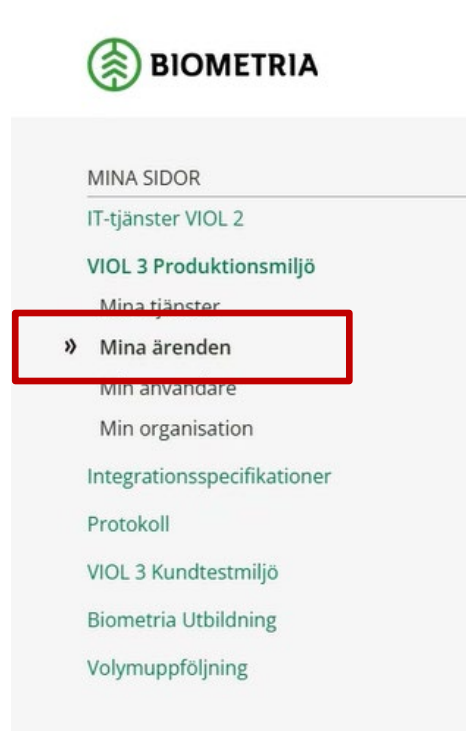